## Introduction

Communities that have been designated as **Clean Energy Communities** are eligible to submit grant applications for additional clean energy project funding via the **NYSERDA Portal** and must have an established account.

The NYSERDA Portal is an external facing component of Salesforce.

## Registering a New Portal Account

- 1. To register a new account on the NYSERDA Portal, navigate to the following site: nyserda.ny.gov/cec
- 2. Scroll down to the How to Apply section and click the Online Application for Additional Funding link.

## How to Apply

To be designated a Clean Energy Community, local governments must <u>submit documentation</u> for each of the four completed High Impact Actions.

Local governments that earn the Clean Energy Communities designation must complete the <u>online</u> <u>application for additional funding</u>.

Read <u>the Clean Energy Communities Guidance Document</u> for complete details about how to submit documentation for the Clean Energy Communities designation and how to apply for funding for clean energy projects.

3. When the Clean Energy Communities Program page loads, click the Apply Online link underneath the Application Submission section.

## Application Submission • Apply Online • Apply Online

- Application Instructions and Portal Training Guide [PDF]
- 4. Click the **Create an Account** link on the NYSERDA Portal Login page. Communities that have previously registered an account on the NYSERDA Portal can use this page to login.

|  | Login to NYSE<br>Portal                                               | ERDA |
|--|-----------------------------------------------------------------------|------|
|  | Username                                                              | ۲    |
|  | Password                                                              |      |
|  | LOGIN<br>Not registered? <u>Create an account</u><br>Forgot Password? |      |

- 5. Complete all required fields in the Company, Contact and Password information sections on the Portal Registration window.
- 6. When all fields are complete, click the **Create** button at the bottom of the page.

Mhen you click the Create button, you are establishing an account on the NYSERDA Portal.

High Impact Action Submission

Clean Energy Communities Home

Transferring NYSERDA Portal Access